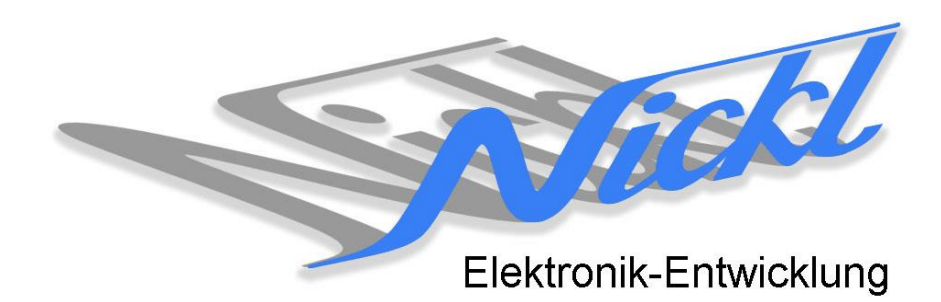

Nickl Elektronik-Entwicklung Eisackstraße 22 86165 Augsburg Tel: 49/821/450344-0 Fax: -49

# IH30-POR002

Image Hub 30

# Einbauanleitung

Porsche

**MIB** Display

#### Inhaltsverzeichnis

| Allgem             | eines                                                                        | 2                                                                                                    |
|--------------------|------------------------------------------------------------------------------|----------------------------------------------------------------------------------------------------|
| 1.1                | Warnhinweise                                                                 | 2                                                                                                    |
| 1.2                | Anleitungshinweise                                                           | 2                                                                                                    |
| 1.3                | Benötigte Teile                                                              | 3                                                                                                    |
| 1.4                | Benötigte Software                                                           | 3                                                                                                    |
| 2. Einbauanleitung |                                                                              |                                                                                                    |
| 2.1                | Modul ausbauen                                                               | 3                                                                                                    |
| 2.2                | ImageHub zwischen Steuergerät und Display einschleifen                       | 3                                                                                                    |
| 2.3                | ImageCutter mit ImageHub verbinden                                           | 3                                                                                                    |
| Konfigu            | Iration                                                                      | 3                                                                                                    |
|                    | Allgem<br>1.1<br>1.2<br>1.3<br>1.4<br>Einbau<br>2.1<br>2.2<br>2.3<br>Konfigu | Allgemeines    1.1  Warnhinweise    1.2  Anleitungshinweise    1.3  Benötigte Teile    1.4  Benötigte Software    Einbauanleitung |

# 1. Allgemeines

### 1.1 Warnhinweise

- ▲ Die nachfolgend beschriebenen Geräte und Zubehörteile dürfen nicht verwendet werden, wenn durch Fehlfunktion oder Ausfall der Produkte Menschen gefährdet oder technische Einrichtungen beschädigt werden können. Für die Einhaltung dieser Bestimmung hat der jeweilige Anwender zu sorgen.
- ▲ Der Hersteller haftet ebenfalls nicht für Schäden jeglicher Art beim Einsatz der genannten Geräte oder Zubehörprodukte in sicherheitsrelevanten Bereichen.
- Lebenfalls haftet der Hersteller nicht für Schäden, die beim Einbau in das Fahrzeug entstehen.
- Achtung: Die Anzeige lenkt den Fahrer ab und soll deshalb nicht während der Fahrt aktiviert werden.

# 1.2 Anleitungshinweise

Diese Anleitung gilt für folgende Fahrzeuge:

| Modell           | Тур      | Zeitraum |
|------------------|----------|----------|
| Porsche Cayenne  | 958 (E2) | ab 2015  |
| Porsche Macan    | E2       | ab 2015  |
| Porsche Panamera | 970 (G1) | ab 2015  |
| Porsche Carrera  | 991      | ab 2015  |
| Porsche Boxster  | 981      | ab 2015  |

Zur Nutzung als Anzeigegerät muss das folgende Gerät verbaut sein:

| Bezeichnung | Diagonale | Auflösung     | Technologie   |
|-------------|-----------|---------------|---------------|
| MIB Display | 7"        | 800 x 480 pxl | MIB2 (FPD II) |

Voraussetzungen: keine Funktionseinschränkungen: Für eine Original-Display-Anzeige muss der ImageHub mit Spannung versorgt werden, d.h. falls der ImageCutter, der den ImageHub speist, nicht mit Spannung versorgt wird oder nicht vorhanden ist, dann muss die Versorgung des ImageHub an seinem "Alternative Power In" Eingang mit Bordspannung erfolgen.

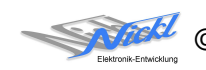

# 1.3 Benötigte Teile

ImageCutter: ImageHub: Kabel vom ImageCutter zum ImageHub: Kabel vom Steuergerät zum ImageHub bzw. Kabel vom ImageHub30 zum Anzeigegerät: 1EMIC30-x (ImageCutter30) 1EMIH30-POR002 (IH30-POR002) 1EZKA-2xRJ45S-X-BLU (RJ45-Kabel) Originalkabel und 1EZKA-RB4AsRB4G90cu-1 IH30-Kabel FPD-Link II (MIB2\_ABT/..)

# 1.4 Benötigte Software

Konfigurationsdatei: IH30\_POR002.vti Konfigurations-Tool: VtiConfig

# 2. Einbauanleitung

Hier wird der ImageHub30 1EMIH30-POR002 zur Ansteuerung des MIB Display eingebaut.

# 2.1 Modul ausbauen

Die komplette MIB Display Einheit ausbauen.

# 2.2 ImageHub zwischen Steuergerät und Display einschleifen

Das bestehende und das neues Kabel (1EZKA-RB4AsRB4G90cu-1) entsprechend den Beschriftungen am ImageHub einstecken.

# 2.3 ImageCutter mit ImageHub verbinden

ImageCutter mit ImageHub über RJ45-Kabel verbinden.

# 3. Konfiguration

Oben benannte Konfigurationsdatei ist bei Auslieferung im ImageHub abgespeichert. Nur für

- a) Änderung der Umschaltfunktionalität, z.B. Änderung der Bildumschaltung von per Schalter/Signal am "DIM input" zur automatischen DVI-Computerbild Erkennung per "Signal present" am ImageCutter oder
- b) Änderung der Display Timing-Eigenschaften

muss die Konfiguration umprogrammiert werden.

Dies erfolgt mittels VTI-Config per

- (1) "Read from target",
- (2) Änderung der Konfiguration,
- (3) "Write to target" und abschließendem
- (4) Sichern der neuen Konfigurationsdatei mittels TFT timing/Save xxxxx.vti as....

Alternativ zu (1) "Read from target" kann die oben benannte Konfigurationsdatei mittels TFT timing/Open geladen werden.

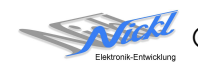

Nickl Elektronik-Entwicklung GmbH

Eisackstraße 22 86165 Augsburg

Tel: +49 821 450344-0 Fax: +49 821 450344-49

Internet: www.nickl.de

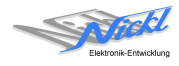